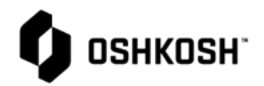

| Section J Compliance Training |                                                                            |                                                                                                    |  |  |
|-------------------------------|----------------------------------------------------------------------------|----------------------------------------------------------------------------------------------------|--|--|
| 1.                            | Select Reliance login link from Oshkosh<br>Supplier Network Site           | DSHKOSH'                                                                                                    |  |  |
| 2.                            | www.oshkoshpartner.com                                                     |                                                                                                    |  |  |
| 3.                            | Login to Application                                                       | This is a secure system. Use of this system indicates consent that all activity may be monitored, recorded, and audited. Unauthorized use is prohibited and subject to criminal and civil penalties. Username Example: UserID@domain.com Remember me Next Forgot Password                                                                                                    |  |  |
| 4.                            | Oshkosh Reliance Login Page                                                | er 12 fores X + - D X                                                                                                    |  |  |
| 5.                            | Select Log in option and follow prompts                                    |                                                                                                    |  |  |
| 6.                            | Login Page will show assignments when you<br>click on the arrows to expand | Image: CTD Reliance         x         +         -         -         ×           Image: CTD Reliance         >         Commagence         >         Commagence         >         Commagence         >         Commagence         >         Commagence         >         Commagence         Commagence |  |  |

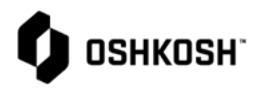

| 7.  | Setting favorites for modules access is granted                                                                                          | <b>—</b> (11) (50)                                                                             |                                                   |
|-----|----------------------------------------------------------------------------------------------------|------------------------------------------------------------------------------------------------|---------------------------------------------------|
| 8.  | Select the 9 stacked boxes                                                                                                    |                                                                                                |                                                   |
| 9.  | Select All modules                                                                                                    | Star Up to 6 favorite modules<br>from All Modules Page                                         |                                                   |
| 10. | NOTE: Several modules will be greyed out<br>meaning we are either not using the<br>module or you don't have access to the<br>module      | Corrective Action and<br>Preventive Action (CAPA)<br>Supplier Corrective Act                   |                                                   |
| 11. | The modules that are bolded is what you have<br>access to; select the star button beside each<br>module to make it a favorite – Max is 6 | Document Control                                                                               |                                                   |
| 12. | Active modules for suppliers are as follows:<br><b>a.</b> PPAP                                                                           | Export Pre-Clearance                                                                           |                                                   |
|     | <b>b.</b> SCAR – 8D                                                                                                    |                                                                                                |                                                   |
|     | c. RCM – Change Management                                                                                                    | Nonconforming Material                                                                         |                                                   |
|     | d. Section J Compliance                                                                                                    | · · · · · · · · · · · · · · · · · · ·                                                          |                                                   |
|     | e. Containment – CL1, CL2, FLC                                                                                                    | Production Part 🕕 🖈                                                                            |                                                   |
| 13. | Supplier accounts will not be able to open anything else                                                                                 | Approval Process (PPAP)                                                                        |                                                   |
| 14. | After setting favorites in previous steps<br>simply click on 9 stacked boxes to open<br>module                                           | et¢ ETQ Reliance x +<br>← → C @ nacorretqdw01.oshkoshglobal.com:7004/Reliance_DEV/rel/#/app/sy | - 🗆 X<br>rstem/por 🛠 🛃 🔅 🖸 🗄                      |
| 15. | Open Section J Compliance Module by clicking                                                                                             | III Apps M AF 🚺 Convergence 📀 Deltek 🚯 Directony 📀 Gateway G Google                            | S IT » Other bookmarks                            |
|     | on 9 boxes                                                                                                    |                                                                                                |                                                   |
| 16. | Select Section J Compliance                                                                                                    | Supplier Portal Profile                                                                        | Corrective Action and<br>Preventive Action (CAPA) |
| 17. | Or                                                                                                    |                                                                                                | Production Part Approval<br>Process (PPAP)        |
| 18. | Select "All Modules" then select Section J<br>Compliance Module                                                                          | Assignments                                                                                    | Reliance Change                                   |
|     | r r r r r r r r r r r r r r r r r r r                                                                                                    | All Due in a Week Due Today                                                                    | Section I Compliance                              |
|     |                                                                                                    | > Production Part Approval Process (PPAP) (4)                                                  |                                                   |
|     |                                                                                                    | My Views                                                                                       | Supplier Containment -<br>CL1, CL2, FLC           |
|     |                                                                                                    | You do not have any views.                                                                     | All Modules                                       |
|     |                                                                                                    | Privacy Policy 🖉                                                                               | Copyright © 2020. All rights reserved.            |

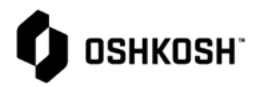

| <ul> <li>19. Multiple navigation options available <ul> <li>a. Reload</li> <li>b. Reset</li> <li>c. Expand Rows</li> <li>d. Export to PDF or Excel</li> <li>e. Ability to sort on any column</li> <li>f. All Views</li> </ul> </li> </ul>                     | Image: Section J Compliance       Image: Section J Compliance         Image: Section J Compliance       Image: Section J Compliance         Image: Section J Compliance       Image: Section J Section J Compliance         Image: Sec |
|----------------------------------------------------------------------------------------------------|----------------------------------------------------------------------------------------------------|
| <ul><li>20. Oshkosh</li><li>a. Initiate Section J Compliance</li><li>21. Select "New Document"</li></ul>                                                                                                    | CA   CA   Constrained   Constrained   Const                                                                                                    |
| 22. Oshkosh<br>a. Complete all field<br>b. Red * are required fields<br>c. Segment<br>d. Location<br>e. Originator<br>f. Owner<br>g. Commodity Manager for awareness<br>h. Strategic Buyer for awareness                                                      | Issue Identification          Number       • Segment       • Location         Please Save       • Defense Production ×       • Defense - Appleton, USA ×          • Originator       • Owner (Tactical Buyer)       • Commodity Manager for Awaren       Strategic Buyer         Williams, Darrell (DWilliam × &       • Williams, Darrell (DWilliam × &       • Williams, Darrell (DWilliam × &       • Williams, Darrell (DWilliam × &                                                                                                    |
| <ul> <li>23. Oshkosh <ul> <li>a. Complete all field</li> <li>b. Supplier Information</li> <li>c. Single part number entry</li> <li>i. Auto part look up</li> <li>d. Multiple part number entry</li> <li>i. Manually enter part numbers</li> </ul> </li> </ul> | Supplier Information         * Single or Multiple Parts Effected?         Single         Multiple         * Oshkosh Part Number Lookup         004108         Standard Pack Quantity(if assigned)         If applicable                                                                                                    |

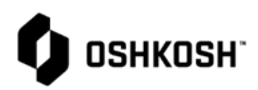

| 24. Oshkosh<br>a. Complete all fields                                                                                                    | Supplier Information         * Single or Multiple Parts Effected?         Single         Multiple         Part Number         Part Number         Enter Part Number(s) Manually         Standard Pack Quantity(if assigned)         If applicable         If applicable                                                                                                    |
|----------------------------------------------------------------------------------------------------|----------------------------------------------------------------------------------------------------|
| b. Supplier Lookup                                                                                                    | Supplier Name         OSN Supplier Number         ★ ERP Supplier Number           Supplier Company         9999         121212121212         ×         ×                                                                                                    |
| c. ERP Supplier Number<br>d. Supplier Contact                                                                                                    | * Supplier Contact<br>Supplier, User ×<br>(dwilliams@oshkoshcorp.co<br>m)                                                                                                    |
| <ul> <li>25. Oshkosh</li> <li>a. Complete all fields</li> <li>b. Shipment PO Number, if applicable</li> <li>c. Issue Category</li> <li>d. Enter Issue Details</li> <li>e. Add File(s)</li> </ul> | Shipment PO Number                                                                                                    |
| 26. Oshkosh                                                                                                    | Send                                                                                                    |
| a. Select "Send"                                                                                                    | - Select Phase                                                                                                    |
| b. Phase, Due Date, and Assign To will auto populate                                                                                                    | Assigned to Supplier                                                                                                    |
| c. Select "Send"                                                                                                    | Due Date   Sep 29, 2020   Assign To   Supplier, User (dwilliams@oshkoshcorp.com)   Notify   Williams, Darrell   (DWilliams@oshkoshcorp.com)     Comment     Comment     Comment     Send     Comment     Send     Send     Send     Comment     Send     Send     Send     Send     Send     Send     Send     Send     Send     Send     Send     Send     Send     Send     Send     Send     Send     Send     Send     Send     Send     Send |

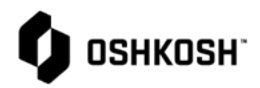

| 27. | Supplier<br>a. | Notification email will send<br>automatically to supplier | One or more of your parts and/or shipments have been found to be in violation of Section J of Oshkosh Corporation's Suppliers Standards Guide. Please<br>review the issue details at the link below. The link will take you to the Reliance site where you should submit the corrective action. It is expected you fill<br>out the Corrective Action Form in Reliance within 48 hours.<br>Section J Requirements Document Link: https://osn.oshkoshcorp.com/docs/ssg/Section%20.pdf<br>Status: Assigned to Supplier<br>Segment: Defense Production<br>Supplier Number: 1212121212121212<br>Part Number: Enter Part Description(s)<br>Issue Category: Bar: Code<br>Issue Details: Enter details of Section J Issue<br><u>Most Recent Comment</u><br>No Comments<br>Please Lick Link to open the document:<br>Section J Non-Compliance # 00074 |
|-----|----------------|-----------------------------------------------------------|----------------------------------------------------------------------------------------------------|
| 28. | Supplier       |                                                           | etq' 🛇 🍳 🖉 🖉                                                                                                    |
|     | a.             | Reload                                                    | Vietcome to ETQ Reterior (<br>Close Module<br>Close Module                                                                                                    |
|     | b.             | Reset                                                     | New Document     C Reload                                                                                                    |
|     | c.             | Expand Rows                                               | All Views\1. Open MY VIEWS HI Advanced Filter C Reset I III Expand Rows Actions on (0) selected documents  Export view to                                                                                                    |
|     | d.             | Export to PDF or Excel                                    | Visw HITERS Visw HITERS ID Current Phase Segment Created Date Excel DDC DDC DDC DDC DDC DDC DDC DDC DDC DD                                                                                                    |
|     | e.             | Ability to sort on any column                             | Eb All Views         00067         Final Review         Defense Production         Jun 1, 2020 153         Jun 3, 2020 V           1.0cen         00069         Assigned to Supplier         Defense Production         Aug 24, 2020         Aug 25, 2020         V                                                                                                    |
|     | f.             | All Views                                                 | 2. Closed     00071     Corrective Action Review     Defense Production     Aug 24, 2020     Aug 25, 2020     S       3. Voided     4. All       5. My       Assignments       6. Assigned to<br>Inactive Users                                                                                                    |
| 29. | Supplier       |                                                           | Supplier Action                                                                                                    |
|     | a.             | Review Section J non-compliance                           | * Root Cause                                                                                                    |
|     | b.             | Enter Root Cause                                          | Enter Root Cause                                                                                                    |
|     | c.             | Enter Corrective Action                                   | Corrective Action Taken                                                                                                    |
|     | d.             | Enter Corrective Action<br>Implementation Date            | Enter Corrective Action Taken                                                                                                    |
|     | e.             | Supplier Contact Responsible                              | Corrective Action Implemen Supplier Contact Responsible Supplier Contact Email     Sep 30, 2020 × IIII Joe Black JoeBlack@gmail                                                                                                    |
|     | f.             | Supplier Contact Name                                     | Supplier Test Pack Document                                                                                                    |
|     | g.             | Review supplier Pack Document                             | Suppliers rescreaciopuoliarior diarsimplierias) - https://suppliergaanguosikosikosikosikosikosikosikosikosikosik                                                                                                    |
|     | h.             | Attach Supplier Corrective Action                         | Supplier Attachment                                                                                                    |
|     |                |                                                           | * Download All Add File(s)                                                                                                    |

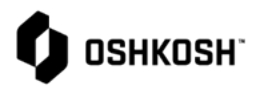

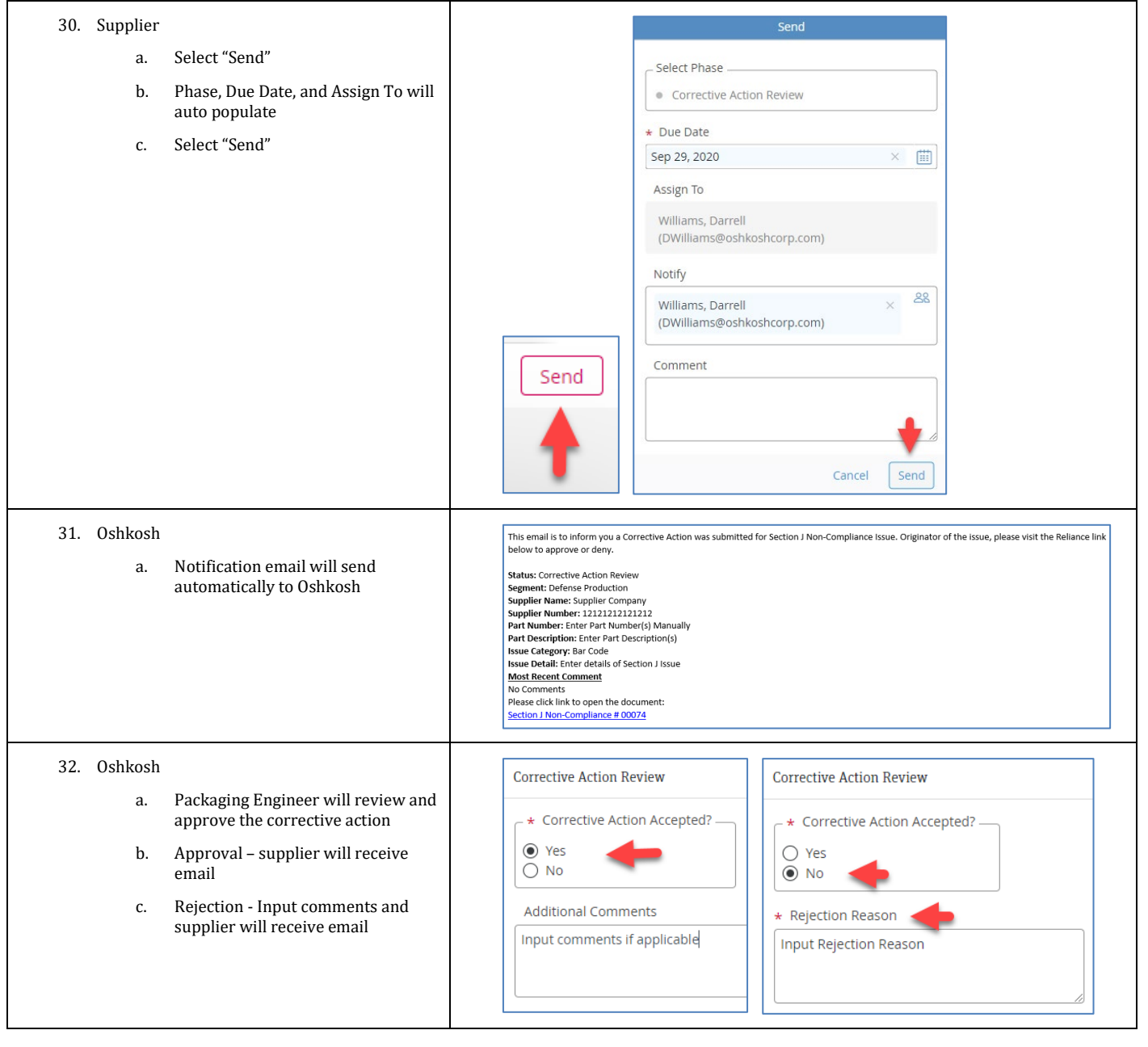

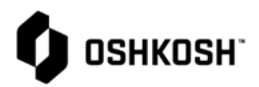

| 33. Oshkosh                                                                                                    | Send                                                                                                    |
|----------------------------------------------------------------------------------------------------|----------------------------------------------------------------------------------------------------|
| a. Rejection of Section J submission                                                                                                    |                                                                                                    |
| b. Select "Send"                                                                                                    | Select Phase                                                                                                    |
| c. Phase, Due Date, and Assign To will auto populate                                                                                                    | Assigned to Supplier  Due Date                                                                                                    |
| d. Select "Send"                                                                                                    | Sep 29, 2020                                                                                                    |
|                                                                                                    | Assign To                                                                                                    |
|                                                                                                    | Supplier, User<br>(dwilliams@oshkoshcorp.com)                                                                                                    |
|                                                                                                    | Notify                                                                                                    |
|                                                                                                    | Williams, Darrell × &&<br>(DWilliams@oshkoshcorp.com)                                                                                                    |
|                                                                                                    | Send                                                                                                    |
|                                                                                                    |                                                                                                    |
|                                                                                                    | Cancel Send                                                                                                    |
| <ul> <li>34. Supplier</li> <li>a. Notification email will send<br/>automatically to supplier</li> <li>b. Open Section J non-compliance<br/>record and make corrections and<br/>resubmit</li> </ul> | One or more of your parts and/or shipments have been found to be in violation of Section J of Oshkosh Corporation's Suppliers Standards Guide. Please<br>review the issue details at the link below. The link will take you to the Reliance site where you should submit the corrective action. It is expected you fill<br>out the Corrective Action Form in Reliance within 48 hours.<br>Section J Requirements Document Link: https://osn.oshkoshcorp.com/docs/ssg/Section%201.pdf<br>Status: Assigned to Supplier<br>Segment: Defense Production<br>Supplier Names: Supplier Company<br>Supplier Number: Enter Part Number(s) Manually<br>Part Description: Enter Part Description(s)<br>Issue Category Ear Code<br>Issue Detail: Enter details of Section J Issue<br><u>Most Recent Comment</u><br>No Comment:<br>Please click link to open the document:<br>Section J Non-Compliance # 00074 |
| 35. Oshkosh<br>a. Approval of Section J non-<br>compliance                                                                                                    | Corrective Action Review   Corrective Action Accepted?  Yes No Additional Comments Input comments if applicable                                                                                                    |
|                                                                                                    |                                                                                                    |

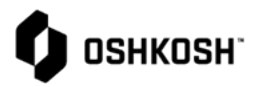

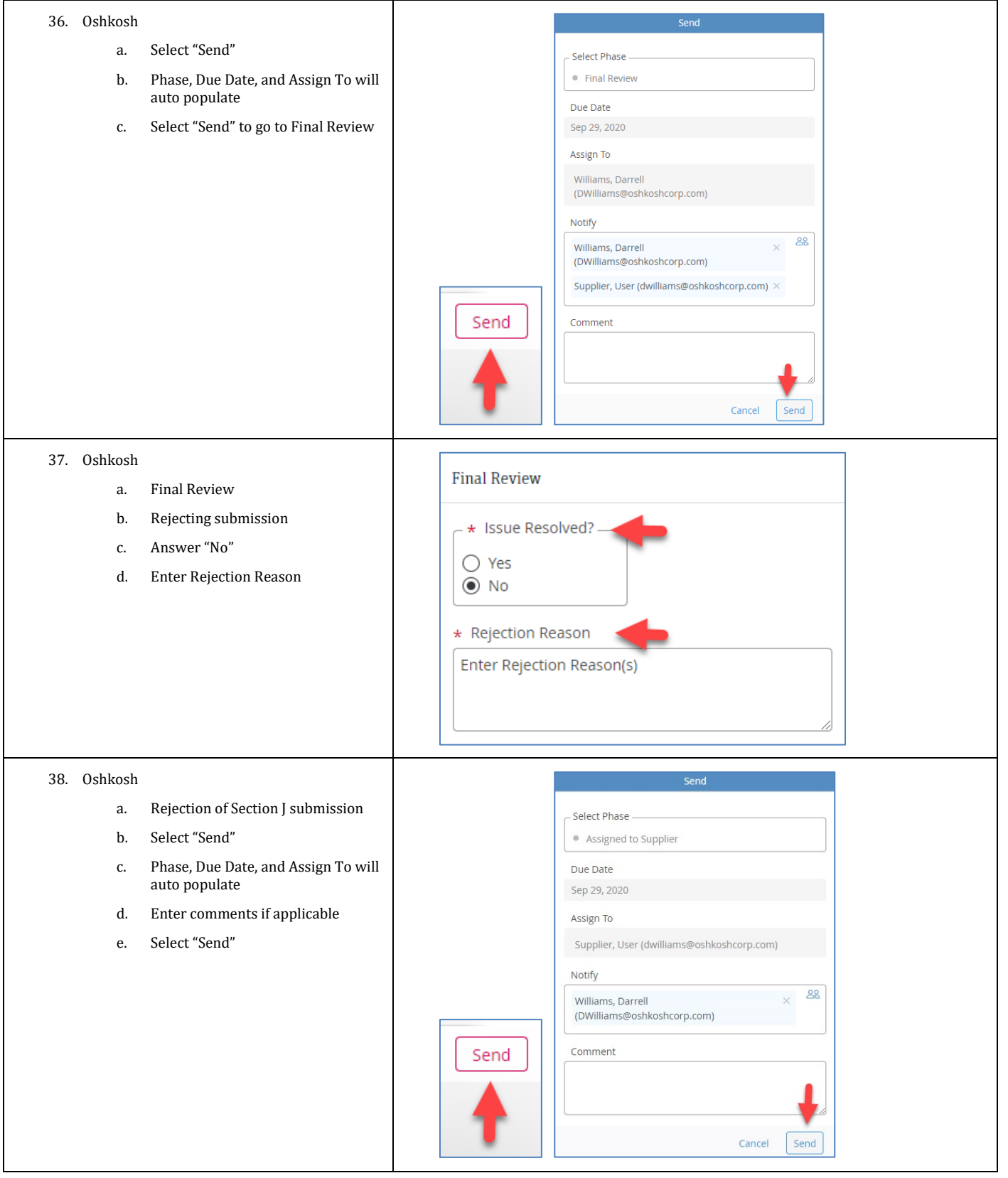

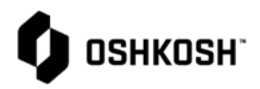

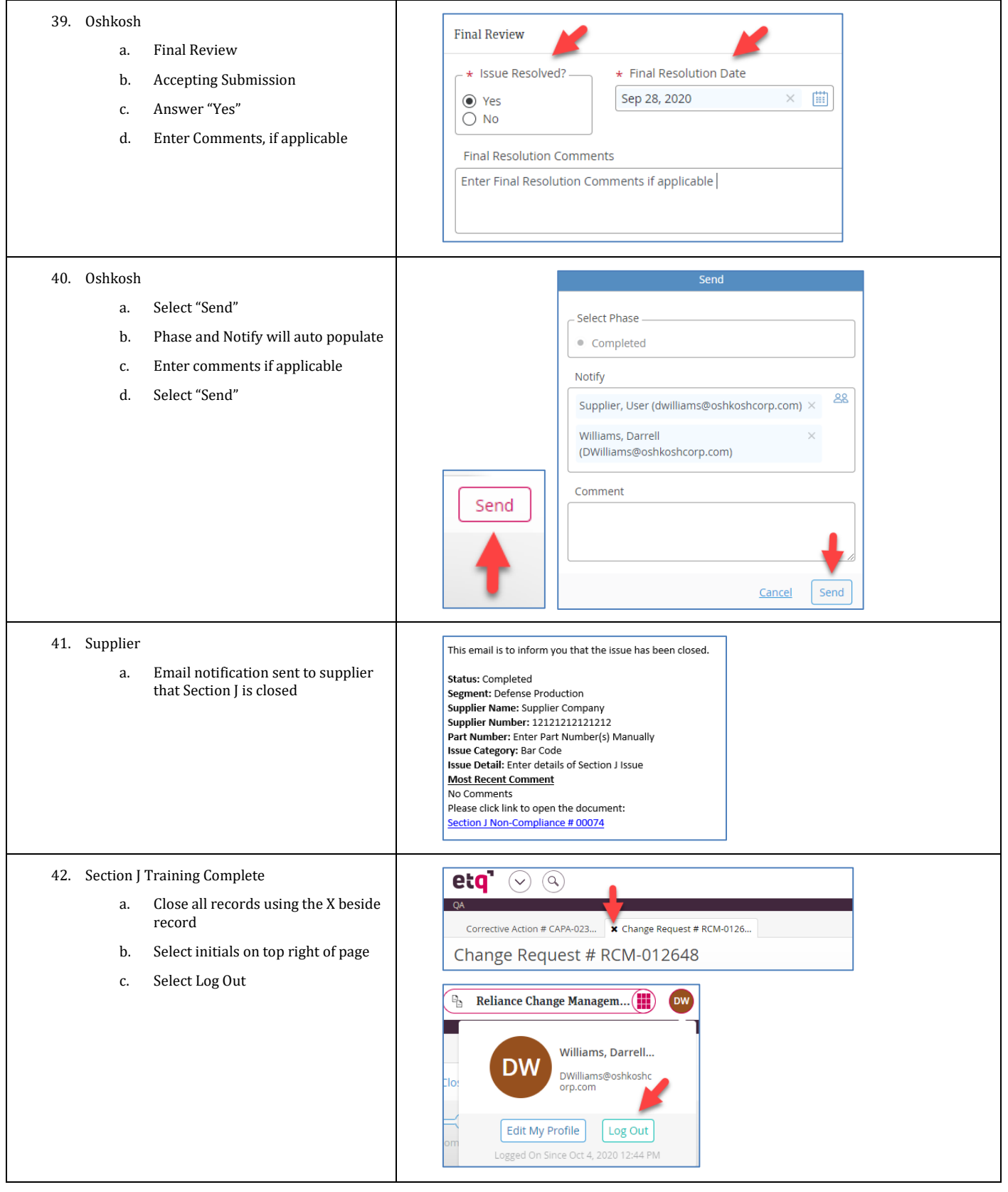